#### Anlage 3

## **CODIS Transportmanagement**

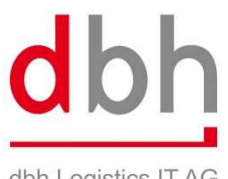

|                                                                                                    | Qualität für Ihren Erfolg. | dbh Logistics IT AG<br>Home   Kontakt   dbh   Impressum | www.codisonline.de<br>Benutzeranmeldung / Login mit<br>Benutzerkennung und Passwort |
|----------------------------------------------------------------------------------------------------|----------------------------|---------------------------------------------------------|-------------------------------------------------------------------------------------|
| Allgemein<br>Startseite<br>Aktuelle Informationen<br>Info Auftrag<br>Login<br>Disposition<br>Disposition starten<br>Service<br>Codelisten | tzeranmeldung              |                                                         |                                                                                     |

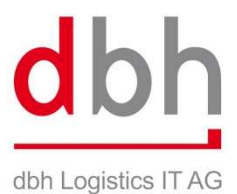

|                                                         | dbh                                                                                                    |
|---------------------------------------------------------|----------------------------------------------------------------------------------------------------|
|                                                         | Qualität für Ihren Erfolg. Erfolg.<br>dbh Logistics IT AG                                                                                                    |
| ngemeldet: Anwender                                     | Home   Kontakt   dbh   Impressum nach der Anmeldung                                                                                                    |
| Ilgemein<br>Startseite<br>Aktuelle Informationen        | Aktuelle Informationen                                                                                                    |
| Info Auftrag<br>Einstellungen<br>Passwort ändern        | INFO vom 06.02.2012<br>ACHTUNG: Keine Produktionsfreigabe für Leercontainer ohne endgültige Containernummer<br>Laut Information der Zollbehörden erhalten ab sofort alle Transportaufträge für Leercontainer, die ohne endgültige Containernummer (mit Buchungsnummer) eingestellt werden,                                                                                                    |
| Logout<br>uftragsmanagement                             | keine PRODUKTIONSFREIGABE ZOLL (PFZ) mehr.<br>Die Maßnahme erfolgt auf Weisung des Zollamtes Bremerhaven.<br>Wir bitten um Beachtung.                                                                                                    |
| Buchungsnummern (Leer)<br>Ladelisten                    | INFO vom 08.08.2011<br>Deaktivierung der automatischen Produktionsfreigabe zum 15.08.2011                                                                                                    |
| uskunft<br>Eingang Export (CTR)<br>Ausgang Import (WAG) | Zum 15.08.2011 wird die automatische Produktionsfreigabe (PFZ nach 60 Minuten) deaktiviert.<br>Ab diesem Zeitpunkt werden alle Container erst nach manueller Bearbeitung durch eine(n) Mitarbeiter/Mitarbeiterin des Zolls freigegeben.<br>Die Deaktivierung der Funktion erfolgt auf Weisung der Zollbehörden (Ansprechpartner: Herr Heuer).                                                                    |
| <b>nmeldung Hafen</b><br>Anmeldung Hafen                | INFO vom 10.06.2011<br>Landseitig angelieferte Container (Truck, Bahn, aus CPA, vom VETI)                                                                                                    |
| ontainer suchen                                         | Container mit Gate-In-Meldung (ICU, landseitiger Eingang) nach dem 07.06.2011 (13 Uhr) bekommen in CODIS automatisch den ATB-Status 'endgültig'. Diese Container müssen<br>nicht mehr manuell durch uns bearbeitet werden.                                                                                                    |
| eferenz suchen                                          | Vereinzelt kann es vorkommen, dass per Frachtbrief in CODIS eingespielte Container schon vor dem o.g. Zeitpunkt eine noch aktuelle ICU-Meldung vom Terminal bekommen haben.<br>Diese Container müssen noch manuell nachbearbeitet werden. Hierbei gilt weiterhin die Regelung aus der Info vom 10.05.2011 (-> "ACHTUNG! - Verfahrensweise bei landseitig<br>(Truck, Bahn) angelieferten Containern - ACHTUNG!"). |
| lilfe                                                   | UPDATE vom 10.05.2011<br>CODIS Auftragsmanagement (AM) / Disposition (DP): Update 2675 vom 10.05.2011                                                                                                    |
| Handbuch (A)<br>Thesaurus                               | Mit dem Update 2675 werden folgende Anpassungen und Erweiterungen freigegeben:                                                                                                    |
| ervice<br>Codelisten                                    | Anmeldung Hafen (ANHF) Die Anordnung der Züge in der Ansicht "Anmeldung Hafen" wurde überarbeitet. Die Züge sind jetzt nach Datum absteigend sortiert. [DP]                                                                                                    |

#### Transportaufträge (CTR)

Gestellte Container ohne gültige ATB-Nummer werden ab sofort mit HLT in hellblauer Schrift auf rotem Hintergrund angezeigt. Zudem ist die Statusanzeige mit einem erklarenden Tooltip "HALT - Keine ATB-Nummer vorhanden" hinterlegt. [AM]

ACUTURICE Visite that had a literate and a set of the set of the s

AGBs

AGBs (englisch)

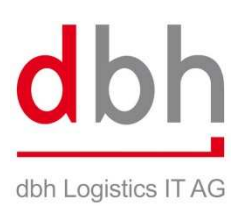

|                                                                                                    | Qualität für Ihren Erfolg.<br>Erfolg.                               | dbh Logistics IT AG              |              |
|----------------------------------------------------------------------------------------------------|---------------------------------------------------------------------|----------------------------------|--------------|
| Angemeldet: Anwender                                                                                                    |                                                                     | Home   Kontakt   dbh   Impressum | Standortwahl |
| Allgemein<br>Startseite<br>Aktuelle Informationen<br>Info Auftrag<br>Einstellungen<br>Passwort ändern<br>Logout                                                            | VS-Bhf.         O Bremerhaven Nordhafen         O Wilhelmshafen CTW |                                  |              |
| Auftragsmanagement Transportaufträge (CTR) Buchungsnummern (Leer) Ladelisten Auskunft Eingang Export (CTR) Ausgang Import (WAG) Anmeldung Hafen Suche Container suchen Los | Datum<br>Heute<br>Bestimmtes Datum:<br>Alle<br>OK                   |                                  |              |
| Referenz suchen<br>Frachtbrief suchen<br>Hilfe<br>Handbuch (A)<br>Thesaurus<br>Service<br>Codelisten<br>Preisliste<br>AGBs<br>AGBs (englisch)                              |                                                                     |                                  |              |

| Angemeldet: Anwender                                                                                  |                   | ualität      | für Ihren Erfolg.                     | Erfolg.      | Home   Ko                     | dbh Logistics IT AG                    | Ausge<br>Trans | ewählte<br>portauft | räge    |                 |
|----------------------------------------------------------------------------------------------------|-------------------|--------------|---------------------------------------|--------------|-------------------------------|----------------------------------------|----------------|---------------------|---------|-----------------|
| Allgemein<br>Startseite<br>Aktuelle Informationen<br>Info Auftrag<br>Einstellungen<br>Passwort ändern | Transpor          | Excel-Da     | äge (CTR)<br>se Ø Ø Status F Ø Status | Z 🗹 Status S | 🖉 Status J 🖉 Status E 🖉 Freis | itellung 🗹 Stellplatz 🗹 Voll Anwenden  |                |                     |         |                 |
| Logout                                                                                                | Nr Referenz Kunde | en-Ref. Zoll | Frachtbrief Container                 | V/L L H TP   | Gewicht Bestim                | mung Zug Datum                         | WADIS ZPE      | FRU FRA F           | ROK STP | CODIS Bemerkung |
| Auftragsmanagement                                                                                    | 1 2024            |              | 20200001 000010010010                 | V 20.86 DC   |                               | CONT. T. ALTENNAERD, SOSO7, 18 05 2012 | Status         |                     | X CTO   | Status          |
| Transportaufträge (CTR)                                                                               | 2 2118            | T1           | 281522001 ADHU7116262                 | V 40 95 DC   | 13025 DRAHA-HURINEVES         | 41307 18 05 2012                       | 1 053          |                     | Y CTA   | 115             |
| Buchungsnummern (Leer)                                                                                | 3 2118            | T1           | 379545001 BMOU4115102                 | V 40 96 DC   | 27014 PRAHA-UHRINEVES         | 41307 18.05.2012                       | 1 11           | E X                 | x       | ніт             |
| Ladelisten                                                                                            | 4 2118            | T1           | 380364001 BMOU4787806                 | V 40 96 DC   | 16439 PRAHA-UHRINEVES         | 41307 18.05.2012                       | J PF2          | EX                  | X CT2   | LLS             |
| Auskunft                                                                                              | 5 2118            | T1           | 379529001 CBHU8126996                 | V 40 96 DC   | 17991 PRAHA-UHRINEVES         | 41307 18.05.2012                       | з на           | E X                 | ×       | HLT             |
| Eingang Export (CTR)                                                                                  | 6 2118            | Τ1           | 379527001 CPSU6027608                 | V 40 96 DC   | 7174 PRAHA-UHRINEVES          | 41307 18.05.2012                       | J PF2          | E X                 | X CT2   | LLS             |
| Ausgang Import (WAG)                                                                                  | 7 2118            | Τ1           | 379530001 EISU1635114                 | V 40 86 DC   | 23073 PRAHA-UHRINEVES         | 41307 18.05.2012                       | J HLT          | E X                 | x       | HLT             |
| Anmoldung Upfon                                                                                       | 8 2118            | Τ1           | 379531001 EISU1692011                 | V 40 86 DC   | 22962 PRAHA-UHRINEVES         | 41307 18.05.2012                       | з ны           | E X                 | x       | HLT             |
| Annieldung Hafen                                                                                      | 9 2118            | Τ1           | 382492001 EMCU3551508                 | V 20 86 DC   | 10120 PRAHA-UHRINEVES         | 41307 18.05.2012                       | з ны           | E X                 | x       | HLT             |
| Anmeldung Haren                                                                                       | 10 2118           | Τ1           | 379535001 FCIU8823303                 | V 40 96 DC   | 8560 PRAHA-UHRINEVES          | 41307 18.05.2012                       | J PFZ          | E X                 | X CT2   | LLS             |
| Suche                                                                                                 | 11 2118           | Τ1           | 379546001 GESU3642890                 | V 20 86 DC   | 15539 PRAHA-UHRINEVES         | 41307 18.05.2012                       | J PF2          | EX                  | X CT2   | LLS             |
| Container suchen                                                                                      | 12 2118           | Τ1           | 380365001 GESU6100784                 | V 40 96 DC   | 16149 PRAHA-UHRINEVES         | 41307 18.05.2012                       | J PFZ          | EX                  | X CT2   | LLS             |
| Los                                                                                                   | 13 2118           | Τ1           | 380366001 GLDU4117212                 | V 40 86 DC   | 16076 PRAHA-UHRINEVES         | 41307 18.05.2012                       | J HLT          | E X                 | ×       | HLT             |
| Referenz suchen                                                                                       | 14 2118           | Τ1           | 379541001 HLXU2159230                 | V 20 86 DC   | 3936 PRAHA-UHRINEVES          | 41307 18.05.2012                       | J PFZ          | EX                  | X CT2   | LLS             |
| Erachthrief suchen                                                                                    | 15 2118           | Τ1           | 379547001 HLXU3213249                 | V 20 86 DC   | 12868 PRAHA-UHRINEVES         | 41307 18.05.2012                       | J PFZ          | EX                  | X CT2   | LLS             |
| Los                                                                                                   | 16 2118           | Τ1           | 379543001 HLXU4124320                 | V 40 86 DC   | 23300 PRAHA-UHRINEVES         | 41307 18.05.2012                       | J PFZ          | EX                  | X CT2   | LLS             |
|                                                                                                    | 17 2118           | Τ1           | 379548001 HLXU4237137                 | V 40 86 DC   | 12427 PRAHA-UHRINEVES         | 41307 18.05.2012                       | J PFZ          | EX                  | X CT2   | LLS             |
| Hilfe                                                                                                 | 18 2118           | Τ1           | 379528001 HLXU6101284                 | V 40 96 DC   | 6807 PRAHA-UHRINEVES          | 41307 18.05.2012                       | J PFZ          | EX                  | X CT2   | LLS             |
| Handbuch (A)                                                                                          | 19 2118           | Τ1           | 381533001 HLXU6246288                 | V 40 96 DC   | 9814 PRAHA-UHRINEVES          | 41307 18.05.2012                       | J PFZ          | EX                  | X CT2   | LLS             |
| Thesaurus                                                                                             | 20 2118           | Τ1           | 382401001 MEDU2810169                 | V 20 86 DC   | 23600 PRAHA-UHRINEVES         | 41307 18.05.2012                       | J PFZ          | NX                  | X CT4   | LLS             |
| Service                                                                                               | 21 2118           | Τ1           | 382402001 MEDU3685694                 | V 20 86 DC   | 23600 PRAHA-UHRINEVES         | 41307 18.05.2012                       | J PFZ          | N X                 | X CT4   | LLS             |
| Codelisten                                                                                            | 22 2118           | Τ1           | 380367001 MEDU4316900                 | V 40 86 DC   | 13700 PRAHA-UHRINEVES         | 41307 18.05.2012                       | J PFZ          | EX                  | X CT2   | LLS             |
| Preisliste                                                                                            | 23 2118           | Τ1           | 381052001 MEDU8769308                 | V 40 96 DC   | 23892 PRAHA-UHRINEVES         | 41307 18.05.2012                       | J PFZ          | E X                 | X CT2   | LLS             |
| AGBs                                                                                                  | 24 2118           | Τ1           | 379532001 MOFU0520105                 | V 40 86 DC   | 24496 PRAHA-UHRINEVES         | 41307 18.05.2012                       | J PFZ          | E X                 | X CT2   | LLS             |
| AGBs (englisch)                                                                                       | 25 2118           | Τ1           | 379542001 MOFU5837432                 | V 40 86 DC   | 11002 PRAHA-UHRINEVES         | 41307 18.05.2012                       | з ны           | E X                 | x       | HLT             |
|                                                                                                    | 26 2118           | Τ1           | 379550001 MOTU6708706                 | V 40 96 DC   | 13797 PRAHA-UHRINEVES         | 41307 18.05.2012                       | ј ни           | E X                 | ×       | HLT             |
|                                                                                                    | 27 2118           | Τ1           | 379553001 MRKU8588682                 | V 40 86 DC   | 24261 PRAHA-UHRINEVES         | 41307 18.05.2012                       | J HLT          | NX                  | X       | HLT             |

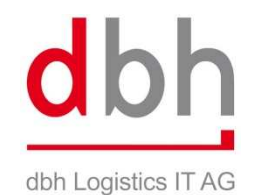

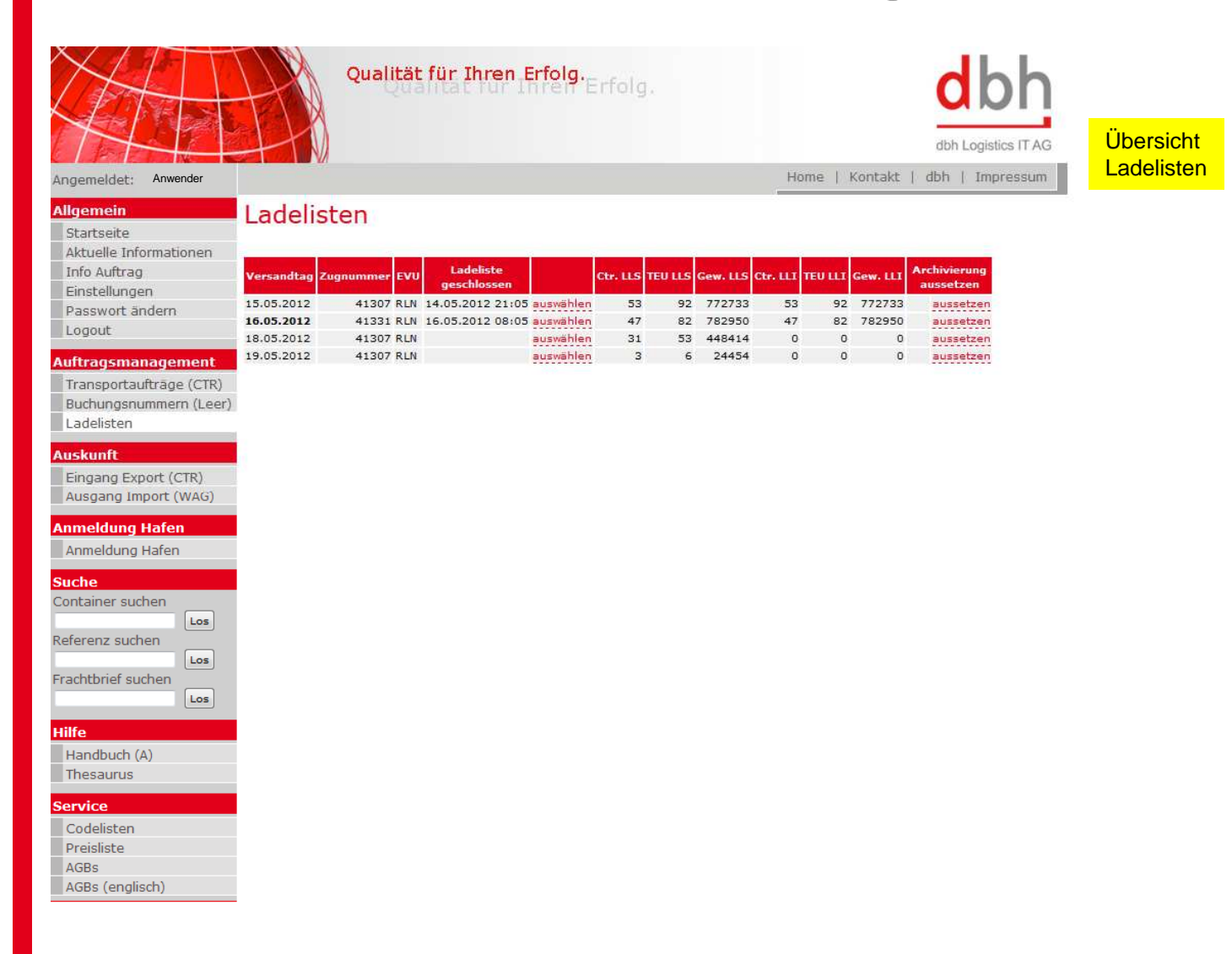

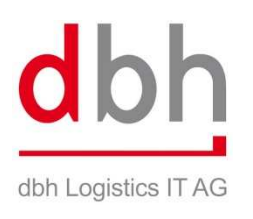

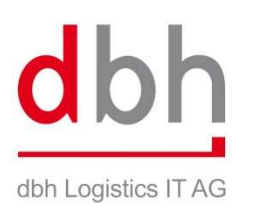

|                                                                                                    |                  | Qualität füi     | <b>Thren Erf</b> o | olg.<br>Erfo | blg.              |          | c             | d k              | cs IT AG    |        |           |          |           |                     |
|----------------------------------------------------------------------------------------------------|------------------|------------------|--------------------|--------------|-------------------|----------|---------------|------------------|-------------|--------|-----------|----------|-----------|---------------------|
| Angemeldet: Anwender                                                                                                    |                  |                  |                    |              |                   | Home     | Kontakt   db  | oh   Imp         | ressum      |        |           |          |           |                     |
| Allgemein<br>Startseite<br>Aktuelle Informationen<br>Info Auftrag<br>Einstellungen                                                                                                    | Ladelist(        | e-Soll / Z       | ug: 413            | 07 (R        | LN) / Versa       | ndtag:   | 19.05.2       | 2012             |             |        | Übe       | rachmon  | Recet     | Indeliste schlikßen |
| Passwort ändern                                                                                                    |                  | -                |                    |              |                   |          |               |                  |             |        |           |          | (reading) |                     |
| Logout                                                                                                    | Nr Frachtbrief R | Referenz Contain | er V/L L H TI      | Gewicht      | (1 Bestimmung VL  | A WARRAN | Schiff        | Reeder<br>Import | REE FRU FRA | FROK S | TP Status | WagenN   | ir Soll   | Post sol LLI / LLS  |
| Auftragsmanagement                                                                                                    | 1 382550001      | GLDU7312         | 465 V 40 96 D      | 8580         | PRAHA-UHRINEVES 0 | H        | ANJIN PHOENIX |                  | YML E X     | ×      | T2 LLS    | í.       |           | 0/0                 |
| Buchungsnummern (Leer)                                                                                                    | 2 382551001      | DFSU6741         | 658 V 40 96 D      | 8292         | PRAHA-UHRINEVES 0 | H        | ANJIN PHOENIX |                  | YML E X     | x      | T2 LLS    | <u>[</u> |           | 0/0                 |
| Ladelisten                                                                                                    | 3 382552001      | YMLU8177         | '660 V 40 96 D     | 7582         | PRAHA-UHRINEVES 0 | н        | ANJIN PHOENIX |                  | YML E X     | X      | T2 LLS    |          |           | 0/0                 |
| Auskunft<br>Eingang Export (CTR)<br>Ausgang Import (WAG)<br>Anmeldung Hafen<br>Anmeldung Hafen<br>Suche<br>Container suchen<br>Los<br>Referenz suchen<br>Los<br>Frachtbrief suchen<br>Los<br>Hilfe<br>Handbuch (A)<br>Thesaurus<br>Service<br>Codelisten<br>Preisliste<br>AGBs<br>(englisch) |                  |                  |                    |              |                   |          |               |                  |             |        |           | mennen   | Keset     |                     |

http://www.codisonline.de/codis/LadelistenServlet?zugguid=4a3768b2c26359f8615cba0c2139bc39

| System Messages <u>H</u> istorie Gleisbes | etzung Ladelisten Disposition Transportaufträge <u>F</u> enster <u>H</u> | lilfe        |     |
|-------------------------------------------|--------------------------------------------------------------------------|--------------|-----|
| ×***                                      |                                                                          |              |     |
|                                           |                                                                          |              |     |
|                                           | CDS DP CTR - Systemanmeldung                                             |              |     |
|                                           | Server Server                                                            | s rmi://lo   |     |
|                                           | Mandant whv                                                              |              |     |
|                                           | Ben <u>u</u> tzer CDSUSR                                                 |              |     |
|                                           | Passwort                                                                 |              |     |
|                                           |                                                                          | OK Abbrechen |     |
|                                           | L-                                                                       |              |     |
|                                           |                                                                          |              | A 1 |
|                                           |                                                                          |              |     |
|                                           |                                                                          |              |     |
|                                           |                                                                          |              |     |
|                                           |                                                                          |              |     |
|                                           |                                                                          |              |     |
|                                           |                                                                          |              |     |

dbh Logistics IT AG www.codisonline.de Disposition starten Anmeldung / Login

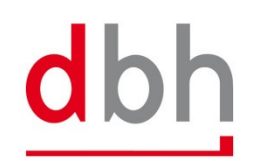

| Messa   | ges <u>H</u> istorie G | leisbesetzung | Ladelisten Dis | position Transpo | rtaufträge <u>F</u> enste | r <u>H</u> ilfe |          |              |                 |                    |                  |                    |              |             |                     |                   |                 |                 |                  |               |
|---------|------------------------|---------------|----------------|------------------|---------------------------|-----------------|----------|--------------|-----------------|--------------------|------------------|--------------------|--------------|-------------|---------------------|-------------------|-----------------|-----------------|------------------|---------------|
|         |                        | P 🛛 🖸 🛛       | \$             |                  |                           |                 |          |              |                 |                    |                  |                    |              |             |                     |                   |                 |                 |                  |               |
| sbesetz | ung - Übersicht        |               |                |                  |                           |                 |          |              |                 |                    |                  |                    |              |             |                     |                   |                 |                 |                  |               |
| Aktio   | nen                    |               |                |                  |                           |                 |          |              |                 |                    |                  |                    |              |             |                     |                   |                 |                 |                  |               |
|         | = -( =                 | Σ             |                |                  |                           |                 |          |              |                 |                    |                  |                    |              |             |                     |                   |                 |                 |                  |               |
| -       | Länge belegt           | Länge frei    | Zugnummer      | Zustelldatum     | # Wagen ZWG               | GLAU            | Gesperrt | # Wagen GLAU | # EVU-eig. Wage | en Diff ZWG / GLAU | J # Export-Wagen | # Export-Container | # Schadwagen | # Leerwagen | # Import-Wagen      | # Container BLP   | # Container AUF | # Container CHE | Ladeschluss      | Zugnummer Aus |
| 1       |                        |               | -              |                  | 0                         |                 |          | 0            |                 | 0                  | 0 0              | 0                  | 0            | 0           | 0                   | 0                 | (               | 0 0             |                  | -             |
|         | 160.20                 |               | 096354         | 16.05.2012 11    | 0                         | 10.02.2         | (m)      | 0            |                 | 0                  | 0 0              | 0                  | 0            | 0           | 0                   | 0                 |                 | 0 0             |                  |               |
|         |                        |               |                |                  | 0                         |                 |          | 0            |                 | 0                  | 0 0              | 0                  | 0            | 0           | 0                   | 0                 |                 | 0 0             |                  |               |
|         | 212.60                 |               | 012218         | 16.05.2012.11    | 0                         | 10.02.2         |          | 0            |                 | 0                  | 0 0              | 0                  | 0            | 0           | 0                   | 0                 |                 | 0               | 09.05.2012.11:00 | 011111        |
|         | 215.00                 |               | 012210         | 10.03.2012 11    | •                         | 10.02.2         |          | •            |                 | 0                  | 0                | 0                  | 0            | /           | 1                   | 0                 |                 | 0               | 09.03.2012 11:00 | 011111        |
|         |                        |               |                |                  |                           |                 |          |              |                 |                    |                  |                    |              |             |                     |                   |                 |                 |                  |               |
|         |                        |               |                |                  |                           |                 |          |              |                 |                    |                  |                    |              |             |                     |                   |                 |                 | Gle              | eisbeset      |
|         |                        |               |                |                  |                           |                 |          |              |                 |                    |                  |                    |              |             |                     |                   |                 |                 |                  |               |
|         |                        |               |                |                  |                           |                 |          |              |                 |                    |                  |                    |              |             |                     |                   |                 |                 |                  |               |
|         |                        |               |                |                  |                           |                 |          |              |                 |                    |                  |                    |              |             |                     |                   |                 |                 |                  |               |
|         |                        |               |                |                  |                           |                 |          |              |                 |                    |                  |                    |              |             |                     |                   |                 |                 |                  |               |
|         |                        |               |                |                  |                           |                 |          |              |                 |                    |                  |                    |              |             |                     |                   |                 |                 |                  |               |
|         |                        |               |                |                  |                           |                 |          |              |                 |                    |                  |                    |              |             |                     |                   |                 |                 |                  |               |
|         |                        |               |                |                  |                           |                 |          |              |                 |                    |                  |                    |              |             |                     |                   |                 |                 |                  |               |
|         |                        |               |                |                  |                           |                 |          |              |                 |                    |                  |                    |              |             |                     |                   |                 |                 |                  |               |
|         |                        |               |                |                  |                           |                 |          |              |                 |                    |                  |                    |              |             |                     |                   |                 |                 |                  |               |
|         |                        |               |                |                  |                           |                 |          |              |                 |                    |                  |                    |              |             |                     |                   |                 |                 |                  |               |
|         |                        |               |                |                  |                           |                 |          |              |                 |                    |                  |                    |              |             |                     |                   |                 |                 |                  |               |
|         |                        |               |                |                  |                           |                 |          |              |                 |                    |                  |                    |              |             |                     |                   |                 |                 |                  |               |
|         |                        |               |                |                  |                           |                 |          |              | 15              |                    |                  |                    |              |             |                     |                   |                 |                 |                  |               |
|         |                        |               |                |                  |                           |                 |          |              |                 |                    |                  |                    |              |             |                     |                   |                 |                 |                  |               |
|         |                        |               |                |                  |                           |                 |          |              |                 |                    |                  |                    |              |             |                     |                   |                 |                 |                  |               |
|         |                        |               |                |                  |                           |                 |          |              |                 |                    |                  |                    |              |             |                     |                   |                 |                 |                  |               |
|         |                        |               |                |                  |                           |                 |          |              |                 |                    |                  |                    |              |             |                     |                   |                 |                 |                  |               |
|         |                        |               |                |                  |                           |                 |          |              |                 |                    |                  |                    |              |             |                     |                   |                 |                 |                  |               |
|         |                        |               |                |                  |                           |                 |          |              |                 |                    |                  |                    |              |             |                     |                   |                 |                 |                  |               |
|         |                        |               |                |                  |                           |                 |          |              |                 |                    |                  |                    |              |             |                     |                   |                 |                 |                  |               |
|         |                        |               |                |                  |                           |                 |          |              |                 |                    |                  |                    |              |             |                     |                   |                 |                 |                  |               |
|         |                        |               |                |                  |                           |                 |          |              |                 |                    |                  |                    |              |             |                     |                   |                 |                 |                  |               |
|         |                        |               |                |                  |                           |                 |          |              |                 |                    |                  |                    |              |             |                     |                   |                 |                 |                  |               |
|         |                        |               |                |                  |                           |                 |          |              |                 |                    |                  |                    |              |             |                     |                   |                 |                 |                  |               |
|         |                        |               |                |                  |                           |                 |          |              |                 |                    |                  |                    |              |             |                     |                   |                 |                 |                  |               |
|         |                        |               |                |                  |                           |                 |          |              |                 |                    |                  |                    |              |             |                     |                   |                 |                 |                  |               |
|         |                        |               |                |                  |                           |                 |          |              |                 |                    |                  |                    |              |             |                     |                   |                 |                 |                  |               |
|         |                        |               |                |                  |                           |                 |          |              |                 |                    |                  |                    |              |             |                     |                   |                 |                 |                  |               |
|         |                        |               |                |                  |                           |                 |          |              |                 |                    |                  |                    |              |             |                     |                   |                 |                 |                  |               |
|         |                        |               |                |                  |                           |                 |          |              |                 |                    |                  |                    |              |             |                     |                   |                 |                 |                  |               |
|         |                        |               |                |                  |                           |                 |          |              |                 |                    |                  |                    |              |             |                     |                   |                 |                 |                  |               |
|         |                        |               |                |                  |                           |                 |          |              |                 |                    |                  |                    |              |             |                     |                   |                 |                 |                  |               |
|         |                        |               |                |                  |                           |                 |          |              |                 |                    |                  |                    |              |             |                     |                   |                 |                 |                  |               |
|         |                        |               |                |                  |                           |                 |          |              |                 |                    |                  |                    |              |             |                     |                   |                 |                 |                  |               |
|         |                        |               |                |                  |                           |                 |          |              |                 |                    |                  |                    |              |             |                     |                   |                 |                 |                  |               |
|         |                        |               |                |                  |                           |                 |          |              |                 |                    |                  |                    |              |             |                     |                   |                 |                 |                  |               |
|         |                        |               |                |                  |                           |                 |          |              |                 |                    |                  |                    |              |             |                     |                   |                 |                 |                  |               |
|         |                        |               |                |                  |                           |                 |          |              |                 |                    |                  |                    |              |             |                     |                   |                 |                 |                  |               |
| selekt  | iert                   |               |                |                  |                           |                 |          |              |                 |                    | Query Anzahl G   | esamt Anzah) manua |              |             |                     |                   |                 |                 |                  |               |
|         |                        |               |                |                  |                           |                 |          |              |                 |                    |                  |                    |              | why sup     | eruser [rmi://local | host:1099/Applica | tionServer      |                 | 1                | 63 M 11       |
|         |                        |               |                |                  |                           |                 |          |              |                 |                    |                  |                    |              | inch        | ,                   |                   |                 |                 |                  |               |

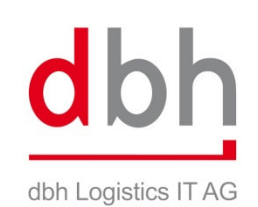

Wagenreihung

| 3180 495 0333 0 | 95,0 3                |
|-----------------|-----------------------|
| 3180 495 0344 4 | 95,0                  |
| 3180 495 0355 5 | 95,0                  |
| 3180 495 0366 6 | 95,0 5                |
| 3180 495 0377 7 | 95,0                  |
| 3180 495 0388 8 | 95,0 <mark>4 8</mark> |
| 3180 495 0999 9 | 95,0                  |

KAISERSLAUTERN HBF GSW

KAISERSLAUTERN HBF GSW

KAISERSLAUTERN HBF GSW

KAISERSLAUTERN HBF GSW

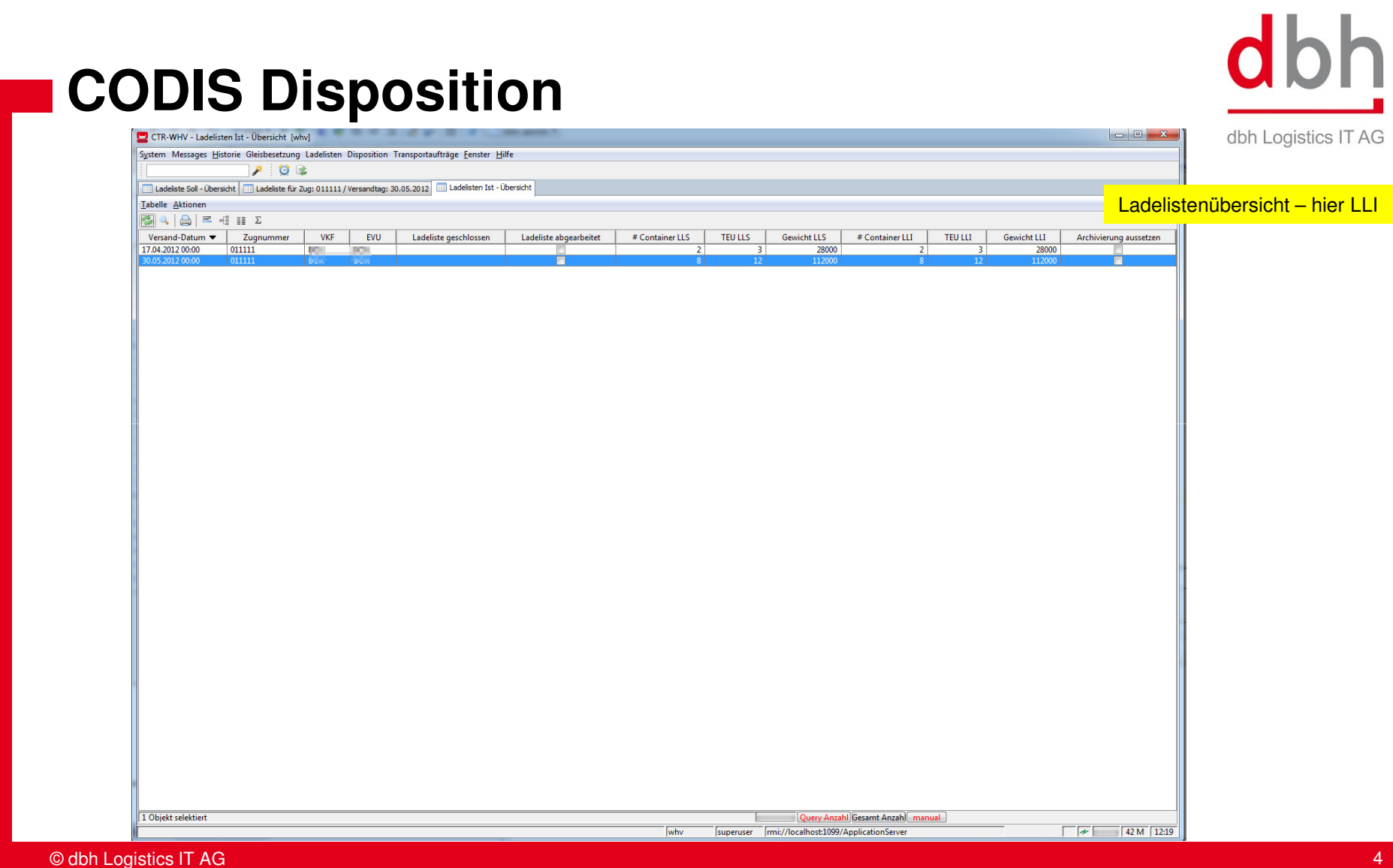

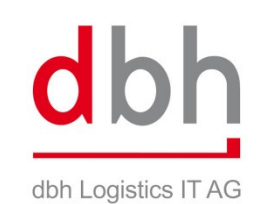

| em Messag     | ges <u>H</u> istorie | Gleisbesetzung | Ladelisten Disposition | n Transportauf | träge <u>F</u> enster | <u>H</u> ilfe |          |              |                |                  |                |                    |                  |             |               |                    |                    |             |                 |                  |               |          |
|---------------|----------------------|----------------|------------------------|----------------|-----------------------|---------------|----------|--------------|----------------|------------------|----------------|--------------------|------------------|-------------|---------------|--------------------|--------------------|-------------|-----------------|------------------|---------------|----------|
|               |                      | P 🔯 🛛          | *                      |                |                       |               |          |              |                |                  |                |                    |                  |             |               |                    |                    |             |                 |                  |               |          |
| Gleisbesetzu  | ng - Übersicht       |                |                        |                |                       |               |          |              |                |                  |                |                    |                  |             |               |                    |                    |             |                 |                  |               |          |
| elle Aktion   | en                   |                |                        |                |                       |               |          |              |                |                  |                |                    |                  |             |               |                    |                    |             |                 |                  |               |          |
| ۹ 🖨           | = -( 11              | Σ              |                        |                |                       |               |          |              |                |                  |                |                    |                  |             |               |                    |                    |             |                 |                  |               |          |
| leis 🔻 🛛      | Länge belegt         | Länge frei     | Zugnummer Zuste        | elidatum 🛛 # ۱ | Wagen ZWG             | GLAU          | Gesperrt | # Wagen GLAU | # EVU-eig. Wag | gen Diff ZWG / 0 | GLAU #Export-\ | Nagen   # Export-I | Container # Scha | adwagen #Le | erwagen #Impo | rt-Wagen 🛛 # Co    | ntainer BLP # Co   | ntainer AUF | # Container CHE | Ladeschluss      | Zugnummer Aus |          |
| N101          |                      |                |                        |                | 0                     |               | (m)      | 0            |                | 0                | 0              | 0                  | 0                | 0           | 0             | 0                  | 0                  | 0           | 0               |                  |               |          |
| N103          | 160.20               |                | 096354 ) 16.05.        | 2012 11        | 6                     | 10.02.2       |          | 6            |                | 0                | 0              | 0                  | 0                | 0           | 6             | 0                  | ŏ                  | 0           | 0               |                  |               | _adelist |
| /104          |                      |                |                        |                | 0                     |               |          | 0            |                | 0                | 0              | 0                  | 0                | 0           | 0             | 0                  | 0                  | 0           | 0               |                  | _             |          |
| /106          | 213.60               |                | 012218 16.05.          | 2012 11        | 8                     | 10.02.2       |          | 8            |                | 0                | 0              | 0                  | 6                | 0           | 7             | 1                  | 0                  | 0           | 0               | 09.05.2012 11:00 | 011111        |          |
|               |                      |                |                        |                |                       |               |          |              |                |                  |                |                    |                  |             |               |                    |                    |             |                 |                  |               |          |
|               |                      |                |                        |                |                       |               |          |              |                |                  |                |                    |                  |             |               |                    |                    |             |                 |                  |               |          |
|               |                      |                |                        |                |                       |               |          |              |                |                  |                |                    |                  |             |               |                    |                    |             |                 |                  |               |          |
|               |                      |                |                        |                |                       |               |          |              |                |                  |                |                    |                  |             |               |                    |                    |             |                 |                  |               |          |
|               |                      |                |                        |                |                       |               |          |              |                |                  |                |                    |                  |             |               |                    |                    |             |                 |                  |               |          |
|               |                      |                |                        |                |                       |               |          |              |                |                  |                |                    |                  |             |               |                    |                    |             |                 |                  |               |          |
|               |                      |                |                        |                |                       |               |          |              |                |                  |                |                    |                  |             |               |                    |                    |             |                 |                  |               |          |
|               |                      |                |                        |                |                       |               |          |              |                |                  |                |                    |                  |             |               |                    |                    |             |                 |                  |               |          |
|               |                      |                |                        |                |                       |               |          |              |                |                  |                |                    |                  |             |               |                    |                    |             |                 |                  |               |          |
|               |                      |                |                        |                |                       |               |          |              |                |                  |                |                    |                  |             |               |                    |                    |             |                 |                  |               |          |
|               |                      |                |                        |                |                       |               |          |              |                |                  |                |                    |                  |             |               |                    |                    |             |                 |                  |               |          |
|               |                      |                |                        |                |                       |               |          |              |                |                  |                |                    |                  |             |               |                    |                    |             |                 |                  |               |          |
|               |                      |                |                        |                |                       |               |          |              |                |                  |                |                    |                  |             |               |                    |                    |             |                 |                  |               |          |
|               |                      |                |                        |                |                       |               |          |              | C3             |                  |                |                    |                  |             |               |                    |                    |             |                 |                  |               |          |
|               |                      |                |                        |                |                       |               |          |              |                |                  |                |                    |                  |             |               |                    |                    |             |                 |                  |               |          |
|               |                      |                |                        |                |                       |               |          |              |                |                  |                |                    |                  |             |               |                    |                    |             |                 |                  |               |          |
|               |                      |                |                        |                |                       |               |          |              |                |                  |                |                    |                  |             |               |                    |                    |             |                 |                  |               |          |
|               |                      |                |                        |                |                       |               |          |              |                |                  |                |                    |                  |             |               |                    |                    |             |                 |                  |               |          |
|               |                      |                |                        |                |                       |               |          |              |                |                  |                |                    |                  |             |               |                    |                    |             |                 |                  |               |          |
|               |                      |                |                        |                |                       |               |          |              |                |                  |                |                    |                  |             |               |                    |                    |             |                 |                  |               |          |
|               |                      |                |                        |                |                       |               |          |              |                |                  |                |                    |                  |             |               |                    |                    |             |                 |                  |               |          |
|               |                      |                |                        |                |                       |               |          |              |                |                  |                |                    |                  |             |               |                    |                    |             |                 |                  |               |          |
|               |                      |                |                        |                |                       |               |          |              |                |                  |                |                    |                  |             |               |                    |                    |             |                 |                  |               |          |
|               |                      |                |                        |                |                       |               |          |              |                |                  |                |                    |                  |             |               |                    |                    |             |                 |                  |               |          |
|               |                      |                |                        |                |                       |               |          |              |                |                  |                |                    |                  |             |               |                    |                    |             |                 |                  |               |          |
|               |                      |                |                        |                |                       |               |          |              |                |                  |                |                    |                  |             |               |                    |                    |             |                 |                  |               |          |
|               |                      |                |                        |                |                       |               |          |              |                |                  |                |                    |                  |             |               |                    |                    |             |                 |                  |               |          |
|               |                      |                |                        |                |                       |               |          |              |                |                  |                |                    |                  |             |               |                    |                    |             |                 |                  |               |          |
|               |                      |                |                        |                |                       |               |          |              |                |                  |                |                    |                  |             |               |                    |                    |             |                 |                  |               |          |
|               |                      |                |                        |                |                       |               |          |              |                |                  |                |                    |                  |             |               |                    |                    |             |                 |                  |               |          |
|               |                      |                |                        |                |                       |               |          |              |                |                  |                |                    |                  |             |               |                    |                    |             |                 |                  |               |          |
|               |                      |                |                        |                |                       |               |          |              |                |                  |                |                    |                  |             |               |                    |                    |             |                 |                  |               |          |
|               |                      |                |                        |                |                       |               |          |              |                |                  |                |                    |                  |             |               |                    |                    |             |                 |                  |               |          |
|               |                      |                |                        |                |                       |               |          |              |                |                  |                |                    |                  |             |               |                    |                    |             |                 |                  |               |          |
|               |                      |                |                        |                |                       |               |          |              |                |                  |                |                    |                  |             |               |                    |                    |             |                 |                  |               |          |
|               |                      |                |                        |                |                       |               |          |              |                |                  |                |                    |                  |             |               |                    |                    |             |                 |                  |               |          |
| ijekt selekti | ert                  |                |                        |                |                       |               |          |              |                |                  | Query An       | zahl) Gesamt Anzah | manual           |             |               |                    |                    |             |                 |                  |               |          |
|               |                      |                |                        |                |                       |               |          |              |                |                  |                |                    |                  | why         | superuser     | rmi://localhost:10 | 99/ApplicationServ | ver         |                 | 14               | 63 M 11:57    |          |

# dbh ITAG

| and a second construction     | t für Zug: 01 | 1111 / Versa   | ndtag   | : 30.05.20  | 012 [wh  | IV]    |                     |                     | Pai I              |                   |          |                  |                     |        |            |     |          |      |        |            |             |
|-------------------------------|---------------|----------------|---------|-------------|----------|--------|---------------------|---------------------|--------------------|-------------------|----------|------------------|---------------------|--------|------------|-----|----------|------|--------|------------|-------------|
| stem Messages <u>H</u> istori | e Gleisbeset  | zung Ladel     | isten   | Dispositio  | on Tran  | nsport | aufträge <u>F</u> e | nster <u>H</u> ilfe |                    |                   |          |                  |                     |        |            |     |          |      |        |            |             |
|                               | 1             | 👌 🕞            |         |             |          |        |                     |                     |                    |                   |          |                  |                     |        |            |     |          |      |        |            |             |
| Ladelisten Ist - Übersicht    | Ladelis       | te Ist für Zua | : 01111 | 11 / Versan | ndtag: 3 | 0.05.2 | 2012                |                     |                    |                   |          |                  |                     |        |            |     |          |      |        |            |             |
| shalle Aktionen               |               |                |         |             |          |        |                     |                     |                    |                   |          |                  |                     |        |            |     |          |      |        |            | Lade        |
|                               |               |                |         |             |          |        |                     |                     |                    |                   |          |                  |                     |        |            |     |          |      |        |            |             |
|                               | 1 2           |                |         |             |          |        |                     |                     | 1                  | 1                 |          | (                |                     |        |            |     |          |      |        |            |             |
| d 🔻 Transportauftrag          | g Referenz    | Container      | V/L     | Länge       | Höhe     | Тур    | Gewicht             | Gefahrgutklasse     | Bestimmungsbahnhof | Verladenanweisung | VLA Code | Wagennummer Soll | Container Pos. Soll | Reeder | Reedercode | FRU | FRA      | FROK | Stellp | latz Statu | s Bemerkung |
| 1 100002002                   | Auftra        | DBHU77         | V       | 20          | 86       | DC     | 14000               | 0000                | KAISERSLAUTERN H   | 011111            | CATNA    |                  |                     |        | MAE        |     | <b>V</b> |      | CTW    | LLI        |             |
| 3 100002002                   | Auftra        | DBHU88         | V       | 40          | 90       | DC     | 14000               | 0000                | KAISERSLAUTERIN H  | 011111            | CATNA    |                  | -                   | -      | MAE        |     |          | [27] | CTW    |            | -           |
| 4 100003002                   | Auftra        | DBHU66         | V       | 40          | 96       | DC     | 14000               | 0000                | KAISERSLAUTERN H   | 011111            | Test     |                  |                     |        | MAE        |     | 7        |      | CTW    | LLI        |             |
| 5 100004002                   | Auftra        | DBHU33         | V       | 20          | 86       | DC     | 14000               | 0000                | KAISERSLAUTERN H   | 011111            | CATNA    |                  | -                   |        | MAE        |     | 1        |      | CTW    | LLI        |             |
| 6 100004002                   | Auftra        | DBHU44         | V       | 40          | 96       | DC     | 14000               |                     | KAISERSLAUTERN H   | 011111            | Test     |                  |                     |        | MAE        |     | <b>V</b> |      | CTW    | LLI        |             |
| 7 100005002                   | Auftra        | DBHU11         | V       | 20          | 86       | DC     | 14000               | 0000                | KAISERSLAUTERN H   | 011111            | CATNA    |                  | -                   |        | MAE        |     | <b>v</b> |      | CTW    | LLI        |             |
| 8 100005002                   | Auftra        | DBHU22         | V       | 40          | 96       | DC     | 14000               |                     | KAISERSLAUTERN H   | 011111            | Test     |                  |                     |        | MAE        |     | <b>V</b> |      | CTW    | LLI        |             |
|                               |               |                |         |             |          |        |                     |                     |                    |                   |          |                  |                     |        |            |     |          |      |        |            |             |
|                               |               |                |         |             |          |        |                     |                     |                    |                   |          |                  |                     |        |            |     |          |      |        |            |             |
| Nhield calabtiant             |               |                |         |             |          |        |                     |                     |                    |                   |          | Opens            | nzahl)Geramt Annahl | manual |            |     |          |      |        |            |             |

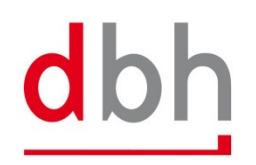

| Messages <u>Hi</u> storie Gleisbesetzung Ladelisten Disposition Transportaufträge <u>F</u> enster <u>H</u> ilfe                                |                    |                  |                   |                    |             |                |               |            |           |
|----------------------------------------------------------------------------------------------------|--------------------|------------------|-------------------|--------------------|-------------|----------------|---------------|------------|-----------|
|                                                                                                    |                    |                  |                   |                    |             |                |               |            |           |
| iste Soll - Übersicht 🔲 Ladeliste für Zun: 011111 / Versandtan: 30.05.2012 🔲 Ladelisten Tst - Übersicht 🔲 Ladeliste Tst für Zun: 011111 / Vers | andtag: 30.05.2012 | 🔯 Zug + Gleis <0 | GleisZugZuordnung | Whv>               |             |                | Z             | Zug + (    | Gleis-Au  |
|                                                                                                    |                    |                  |                   |                    |             |                |               |            |           |
| en                                                                                                    | Gleisbesetzung     | 1                |                   |                    |             |                |               |            |           |
| id   Zugnum   VKF   EVU   Ladelist   Ladeliste   # Contai   TEU LLS   Gewicht   # Contai   TEU LLI   Gewicht   Archi                           | Vi Gleis           | Zugnummer        | # EVU-eig. W      | # Leerwagen        | # Import-Wa | # Schadwagen # | Container B L | adeschluss | Zugnummer |
|                                                                                                    | CTW104             | 096354(Lun,      | 0                 | 6                  | 0           | 0              | 0             |            |           |
|                                                                                                    | CTW101             |                  | 0                 | 0                  | 0           | 0              | 0             |            |           |
|                                                                                                    | CTW106             | 012218(          | 0                 | 7                  | 1           | 0              | 0 09.         | .05.2012 1 | 011111    |
|                                                                                                    | CTW102             |                  | 0                 | 0                  | 0           | 0              | 0             |            |           |
|                                                                                                    |                    |                  |                   |                    |             |                |               |            |           |
|                                                                                                    |                    |                  |                   |                    |             |                |               |            |           |
|                                                                                                    |                    |                  |                   |                    |             |                |               |            |           |
|                                                                                                    |                    |                  |                   |                    |             |                |               |            |           |
|                                                                                                    |                    |                  |                   |                    |             |                |               |            |           |
|                                                                                                    |                    |                  |                   |                    |             |                |               |            |           |
|                                                                                                    |                    |                  |                   |                    |             |                |               |            |           |
|                                                                                                    |                    |                  |                   |                    |             |                |               |            |           |
|                                                                                                    |                    |                  |                   |                    |             |                |               |            |           |
|                                                                                                    |                    |                  |                   |                    |             |                |               |            |           |
|                                                                                                    |                    |                  |                   |                    |             |                |               |            |           |
|                                                                                                    |                    |                  |                   |                    |             |                |               |            |           |
|                                                                                                    |                    |                  |                   |                    |             |                |               |            |           |
|                                                                                                    |                    |                  |                   |                    |             |                |               |            |           |
|                                                                                                    |                    |                  |                   |                    |             |                |               |            |           |
|                                                                                                    |                    |                  |                   |                    |             |                |               |            |           |
|                                                                                                    |                    |                  |                   |                    |             |                |               |            |           |
|                                                                                                    |                    |                  |                   |                    |             |                |               |            |           |
|                                                                                                    |                    |                  |                   |                    |             |                |               |            |           |
|                                                                                                    |                    |                  |                   |                    |             |                |               |            |           |
|                                                                                                    |                    |                  |                   |                    |             |                |               |            |           |
|                                                                                                    |                    |                  |                   |                    |             |                |               |            |           |
|                                                                                                    |                    |                  |                   |                    |             |                |               |            |           |
|                                                                                                    |                    |                  |                   |                    |             |                |               |            |           |
|                                                                                                    |                    |                  |                   |                    |             |                |               |            |           |
|                                                                                                    |                    |                  |                   |                    |             |                |               |            |           |
|                                                                                                    |                    |                  |                   |                    |             |                |               |            |           |
|                                                                                                    |                    |                  |                   |                    |             |                |               |            |           |
|                                                                                                    |                    |                  |                   |                    |             |                |               |            |           |
|                                                                                                    | lwb                | superus          | er rmit//local    | host-1099/Applicat | tionServer  |                |               | N          | 114 M 12  |

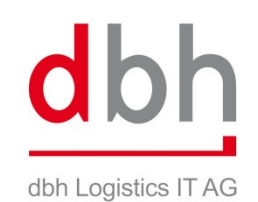

| CTR-WHV - Disposition (whv)                                                                                                    |                                                                      |            |
|----------------------------------------------------------------------------------------------------|----------------------------------------------------------------------|------------|
| em Messages <u>H</u> istorie Gleisbesetzung Ladelisten Disposition Transportaufträge <u>F</u> enster <u>H</u> ilfe                                                                                                    |                                                                      |            |
| ▶ 10 W                                                                                                    |                                                                      |            |
| Gleisbesetzung - Übersicht 🔯 Zug + Gleis <gleiszugzuordnungwhv> 🤯 Disposition</gleiszugzuordnungwhv>                                                                                                    |                                                                      |            |
| adeliste-Ist – Versandtag: 30.05.2012 / Zug: 011111                                                                                                    | CTW106 Ansidt unschalten Speichern Schliessen                        | 1          |
| Ir         Cont-Nr         V/L         TP         KI         Bestimmung /         L /          Gew         VLA         CT.         WgNrSoll         Bemerkung           1         DDUU127272727         V         DC         0000         KATCEDELAUTEEN HEE         20         96         14000         CATMA         E |                                                                      |            |
| I DBR0777777         V         DC         0000         NASERSLAUTERN HBF         20         88         14000         CATIVA           2         DBHU8888888         V         DC         KAISERSLAUTERN HBF         40         96         14000         Test                                                             |                                                                      |            |
| 3 DBHU5555555 V DC 0000 KAISERSLAUTERN HBF 20 86 14000 CATNA                                                                                                    | Zuordnung: Container                                                 | / wagen (T |
| 5 DBHU33333333 V DC 0000 KAISERSLAUTERN HBF 20 86 14000 CATNA                                                                                                    |                                                                      |            |
| 6 DBH04444444         V         DC         MAISERSLAUTERN HBF         40         90         14000         Test           7 DBH011111111         V         DC         0000         KAISERSLAUTERN HBF         20         86         14000         CATNA                                                                   |                                                                      |            |
| 8 DBHU2222222 V DC KAISERSLAUTERN HBF 40 96 14000 Test                                                                                                    |                                                                      |            |
|                                                                                                    |                                                                      |            |
|                                                                                                    |                                                                      |            |
|                                                                                                    |                                                                      |            |
|                                                                                                    |                                                                      |            |
|                                                                                                    |                                                                      |            |
|                                                                                                    |                                                                      |            |
|                                                                                                    |                                                                      |            |
|                                                                                                    |                                                                      |            |
|                                                                                                    | 3180 495 0333 0 95.0                                                 |            |
|                                                                                                    | 3180 495 0344 4 95,0                                                 |            |
|                                                                                                    | 3180 495 0355 5 95,0                                                 |            |
|                                                                                                    | 3180 495 0366 6 95,0                                                 |            |
|                                                                                                    | 3180 495 0377 7 95,0                                                 |            |
|                                                                                                    | 3180 495 0388 8 95,0                                                 |            |
|                                                                                                    | 3180.495.0999.9 95,0                                                 |            |
|                                                                                                    |                                                                      |            |
|                                                                                                    |                                                                      |            |
|                                                                                                    |                                                                      |            |
|                                                                                                    |                                                                      |            |
|                                                                                                    |                                                                      |            |
|                                                                                                    |                                                                      |            |
|                                                                                                    |                                                                      |            |
|                                                                                                    |                                                                      |            |
|                                                                                                    |                                                                      |            |
|                                                                                                    |                                                                      |            |
|                                                                                                    |                                                                      |            |
|                                                                                                    |                                                                      |            |
|                                                                                                    |                                                                      |            |
|                                                                                                    |                                                                      |            |
|                                                                                                    |                                                                      |            |
|                                                                                                    | Zugdaten – Länge: 0.0 Gewicht: 0,0 / Länge ges: 0.0 Gewicht ges: 0,0 |            |
|                                                                                                    |                                                                      |            |

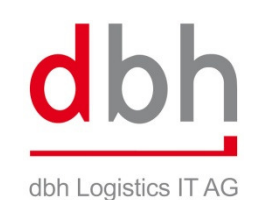

- • × CTR-WHV - Disposition [whv] System Messages <u>H</u>istorie Gleisbesetzung Ladelisten Disposition Transportaufträge <u>F</u>enster <u>H</u>ilfe 🎤 💆 🛸 🖬 Gleisbesetzung - Übersicht 🔯 Zug + Gleis <GleisZugZuordnungWhv> 🔯 Disposition CTW106 Ladeliste-Ist - Versandtag: 30.05.2012 / Zug: 011111 Ansicht umschalten Speichern Schliessen 
 Ladeister-Ist – Versandtag: 30.05.2012 / 20g: 011111

 Iv
 Conv+
 Vk.1
 P
 R
 Bestimurg
 L
 ...
 Gen
 VL
 CT
 Wg#s0
 Bemefung

 1
 DBHU777777
 V
 DC
 C0000
 KASERSLAUTERN HBF
 20
 86
 14000
 CATNA

 2
 DBHU888888
 V
 DC
 KASERSLAUTERN HBF
 20
 86
 14000
 Text

 3
 DBHU5555555
 V
 DC
 KASERSLAUTERN HBF
 20
 86
 14000
 Text

 4
 DBHU666666
 V
 DC
 KASERSLAUTERN HBF
 20
 86
 14000
 Text

 5
 DBHU333333
 V
 DC
 0000
 KASERSLAUTERN HBF
 20
 86
 14000
 Text

 5
 DBHU333333
 V
 DC
 0000
 KASERSLAUTERN HBF
 20
 86
 14000
 CATNA

 5
 DBHU333333
 V
 DC
 0000
 KASERSLAUTERN HBF
 20
 86
 14000
 < Zuordnung: Container / Wagen (2) 3180 495 0333 0 95,0 3 KAISERSLAUTERN HBF GSW 3180 495 0344 4 95,0 KAISERSLAUTERN HBF GSW 3180 495 0355 5 95,0 3180 495 0366 6 95,0 5 KATSERSI ALITERN HRE GSW 3180 495 0377 7 95,0 3180 495 0388 8 95,0 <mark>4</mark> KAISERSLAUTERN HBF GSW 3180 495 0999 9 95,0  $\square$ Zugdaten - Länge: 106.8 Gewicht: 182,0 / Länge ges.: 106.8 Gewicht ges.: 182,0 whv superuser rmi://localhost:1099/ApplicationServer ₩ 95 M 12:32

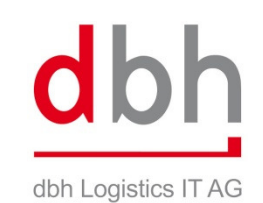

| CTR-WHV - Disposition [whv]                                                                                                    |                                                                                                    |                                                               |
|----------------------------------------------------------------------------------------------------|----------------------------------------------------------------------------------------------------|---------------------------------------------------------------|
| ystem Messages <u>H</u> istorie Gleisbesetzung Ladelisten Disposition Transportaufträge <u>F</u> enster <u>H</u> ilfe                                                                                                    |                                                                                                    |                                                               |
|                                                                                                    |                                                                                                    |                                                               |
| 🔤 Geisbesetzung - Übersicht 🔯 Zug + Gleis <gleiszugzuordnungwhv> 🤯 Disposition</gleiszugzuordnungwhv>                                                                                                    |                                                                                                    |                                                               |
| Ladeliste-Ist - Versandtag: 30.05.2012 / Zug: 011111                                                                                                    | CTW106                                                                                                    | Ansicht umschalten Speichern Schlessen                        |
| Nr         Cont+Y         V/L         Tr         V/L         Tr          10         DeHU06666666 | DBHU<br>3353535<br>24,0 000         DBHU<br>777777         DBHU<br>777777         DBHU<br>322           1310 495 0323 0         3160 495 0335 5         316<br>95,0 / 6 / 120         3160 495 035 5         316<br>95,0 / 6 / 120         316<br>95,0 / 6 / 120< | 33<br>000<br>145 0366 6<br>/ 4 / 22<br>KAISERSLAUTERN HEF GSW |
|                                                                                                    | KAISERSLAUTERN HØP GSW                                                                                                    | Zuordnung: Container / Wagen (                                |
|                                                                                                    |                                                                                                    |                                                               |
|                                                                                                    |                                                                                                    |                                                               |
|                                                                                                    |                                                                                                    |                                                               |
|                                                                                                    |                                                                                                    |                                                               |
|                                                                                                    |                                                                                                    |                                                               |
|                                                                                                    |                                                                                                    | Ca                                                            |
|                                                                                                    |                                                                                                    |                                                               |
|                                                                                                    |                                                                                                    |                                                               |
|                                                                                                    |                                                                                                    |                                                               |
|                                                                                                    |                                                                                                    |                                                               |
|                                                                                                    | Zugdaten – Länge: 106.8 Gewicht: 182.0 / Länge ges.; 106.8 Gewicht ges.; 182.0                                                                                                    |                                                               |
|                                                                                                    | why superior mi//localkasti1000/ApplicationServer                                                                                                    | 115 M 12 32                                                   |
|                                                                                                    | Jwnv Jsuperusei Jrms//ioCalinostc1099/AppliCationselver                                                                                                    | 26-21   M CLL]                                                |

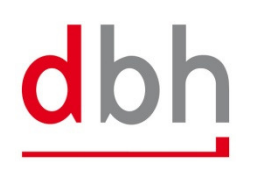

| System Messages <u>H</u> istorie Gleisbe | esetzung Ladelisten Di | sposition Transpo                                                                                   | ortaufträge <u>F</u> enster <u>F</u> | lilfe        |                 |             |                   |
|------------------------------------------|------------------------|----------------------------------------------------------------------------------------------------|--------------------------------------|--------------|-----------------|-------------|-------------------|
|                                          | 9 5                    |                                                                                                    |                                      |              |                 |             |                   |
| IIII Ladeschluss setzen - Ubersicht      |                        |                                                                                                    |                                      |              |                 |             |                   |
| <u>T</u> abelle <u>A</u> ktionen         |                        |                                                                                                    |                                      |              |                 |             |                   |
| 🗇 🔍   📇   🗮 Ζ                            |                        |                                                                                                    |                                      |              |                 |             |                   |
| Gleis 🔻 Zugnummer Eingang                | # EVU-eig. Wagen       | # Leerwagen                                                                                         | # Import-Wagen                       | # Schadwagen | # Container BLP | Ladeschluss | Zugnummer Ausgang |
| CTW101                                   | 0                      | 0                                                                                                   | 0                                    | 0            | 0               |             | -                 |
| CTW102                                   | 0                      | 0                                                                                                   | 0                                    | 0            | 0               |             |                   |
| CTW105 090534(BOX)                       | 🧊 Ladesch              | nluss setzen <ctw< td=""><td>/106&gt; [whv]</td><td>×</td><td>0</td><td></td><td>2<br/></td></ctw<> | /106> [whv]                          | ×            | 0               |             | 2<br>             |
| CTW105                                   |                        |                                                                                                    | CTUMOS                               |              | 0               |             |                   |
| CTW106 096354(BOX), 012218(              | Gleis                  |                                                                                                    | C1W106                               |              | 0               |             |                   |
|                                          | Zugnumr                | ner Eingang                                                                                         | 096354(BOX), 012218                  | (BOX)        |                 |             |                   |
|                                          | Laderchl               |                                                                                                    | 16 05 2012 12:26:22                  |              |                 |             |                   |
|                                          | Ladeschic              | 155                                                                                                 | 10.00.2012 15:50:55                  |              |                 |             |                   |
|                                          |                        |                                                                                                    |                                      |              |                 |             |                   |
|                                          |                        |                                                                                                    |                                      |              |                 |             |                   |
|                                          |                        |                                                                                                    |                                      |              |                 |             |                   |
|                                          |                        |                                                                                                    |                                      |              |                 |             |                   |
|                                          |                        |                                                                                                    |                                      |              |                 |             |                   |
|                                          |                        |                                                                                                    |                                      |              |                 |             |                   |
|                                          |                        |                                                                                                    |                                      |              |                 |             |                   |
|                                          |                        |                                                                                                    |                                      |              |                 |             |                   |
|                                          |                        |                                                                                                    |                                      |              |                 |             |                   |
|                                          |                        |                                                                                                    |                                      | 3            |                 |             |                   |
|                                          |                        |                                                                                                    |                                      |              |                 |             |                   |
|                                          |                        |                                                                                                    | OK Abbrete                           | Übernehrsen  |                 |             |                   |
|                                          |                        |                                                                                                    | Abbreche                             | Obernenmen   |                 |             |                   |
|                                          |                        |                                                                                                    |                                      |              |                 |             |                   |
|                                          |                        |                                                                                                    |                                      |              |                 |             |                   |
| Dia                                      |                        |                                                                                                    |                                      |              |                 | 0           |                   |